## 防災行政無線の放送内容をスマートフォンへPUSH配信します

下記の手順により、ご自身のスマートフォンに無料アプリ「防災情報 全国避難所ガイド」 をインストールすると、スマートフォンで防災行政無線の放送内容を音声と文字にて受信・確 認することが出来ます。

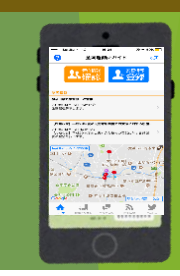

過去の放送は防災情報の地域防

災情報からご覧になれます。

## アプリのインストール

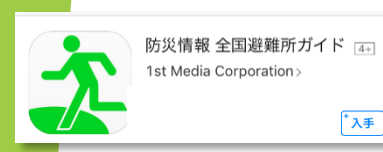

①スマートフォンから「App Store」または「Google Play」を起動し、無料 アプリ「防災情報 全国避難所ガイド」を検索・インストールしてください。 ※「位置情報の利用」と「通知の送信」について確認画面が表示された場合 は、「許可」または「OK」を選択してください。

## スマートフォンPUSH配信の受信設定方法

\*入手

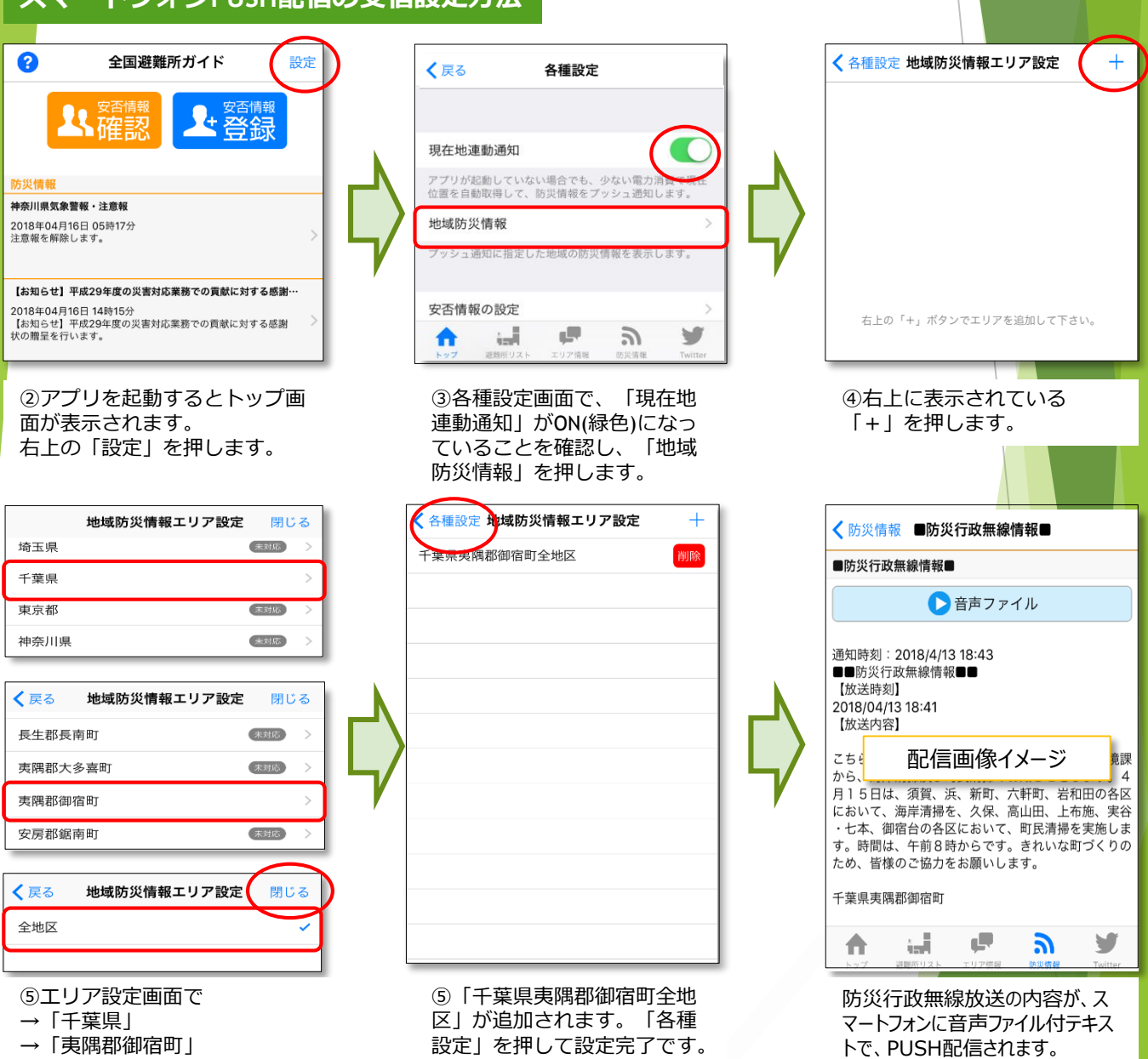

→「全地区」 を選択し、「閉じる」を押します。